## **Blackboard Learn** Grade Center Information Column: Phone List

This handout is for instructors who want to create a phone list for students enrolled in Blackboard Learn course. The handout covers the steps required to create an information column that can be used as a phone list.

## **Open a Grade Center**

- 1. Go to a course in BB Learn
- 2. Scroll down to Course Management
- 3. Open Grade Center
- 4. Select Full Grade Center

## **Create an Information Column**

1. Select Create Column

|                                                             | Grade Center : Full Grade Center S<br>The Full Grade Center displays all columns and rows in the Grade Center and is the default view of the Grade Center. Mo |       |                |     |            |  |          |  |            |  |             |
|-------------------------------------------------------------|----------------------------------------------------------------------------------------------------|-------|----------------|-----|------------|--|----------|--|------------|--|-------------|
| Create Column Create Calculated Column V Manage V Reports V |                                                                                                    |       |                |     |            |  |          |  |            |  |             |
|                                                             |                                                                                                    | P     | Move To Top    | Ema | il 📎       |  |          |  |            |  |             |
|                                                             |                                                                                                    | Grade | Information Ba | r   |            |  |          |  |            |  |             |
|                                                             |                                                                                                    |       | LAST NAME      |     | FIRST NAME |  | USERNAME |  | STUDENT ID |  | LAST ACCESS |
|                                                             |                                                                                                    | _     |                |     |            |  |          |  |            |  |             |

- 2. Name the column (e.g., Phone List)
- 3. Select "Text" from the drop-down arrow
- 4. Enter 0 points (under Possible Points)
- 5. Select Submit in bottom right corner

| COLUMN INFORMATION                         |                                                                                                    |               |
|--------------------------------------------|----------------------------------------------------------------------------------------------------|---------------|
| Column Name                                | Phone List                                                                                                    |               |
| Grade Center Name                          |                                                                                                    |               |
| Description<br>For the toolbar, press ALT+ | F10 (PC) or ALT+FN+F10 (Moc).                                                                                                    |               |
| T T T T Paragrap                           | h - Arial - 3 (12pt) - ∃≣ - ∃≣ - T - Ø - Ø                                                                                        |               |
| ₩ D D Q 17 11                              | 三 三 三 三 ゴ 三 T' T, ℓ ▷ '* '4 (*                                                                                                    |               |
| Area codes and phone nu                    | mbers for students in case of an emergency.                                                                                       | ^             |
|                                            |                                                                                                    |               |
|                                            |                                                                                                    | e             |
| Path: p                                    |                                                                                                    | Words:11 A    |
| Primary Display                            | Text 3<br>Grades must be entered using the selected format. Grades display in this format in both the Grade Center and My Grades. |               |
| Secondary Display                          | None ×                                                                                                    |               |
|                                            | This display option is shown in the Grade Center only.                                                                            | -             |
| ategory                                    | No Category 👻                                                                                                    | 5             |
| Points Possible                            | • 4                                                                                                    |               |
| Associated Rubrics                         | Add Rubric ¥                                                                                                    |               |
|                                            | Name Type Date Last Edited Show Rubric to Stud                                                                                    | udents        |
|                                            |                                                                                                    | <b>X</b>      |
| Click Submit to proceed.                   |                                                                                                    | Cancel Submit |

## **To Enter Phone Numbers**

- 1. Select each cell and enter
  - Phone numbers

| area, 105031 17, 2020 5105 11 |            |   |  |  |  |  |  |
|-------------------------------|------------|---|--|--|--|--|--|
|                               | PHONE LIST |   |  |  |  |  |  |
|                               | □ ○        | • |  |  |  |  |  |
|                               |            |   |  |  |  |  |  |
|                               |            |   |  |  |  |  |  |
|                               |            |   |  |  |  |  |  |
|                               | 📕          |   |  |  |  |  |  |
|                               |            |   |  |  |  |  |  |
|                               |            |   |  |  |  |  |  |
|                               |            |   |  |  |  |  |  |
|                               |            |   |  |  |  |  |  |
|                               |            |   |  |  |  |  |  |